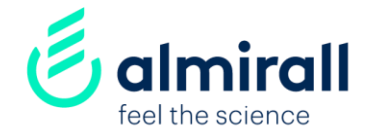

# Supplier help & FAQs SAP-ARIBA NETWORK

UK-NOP-2100020 March 2021

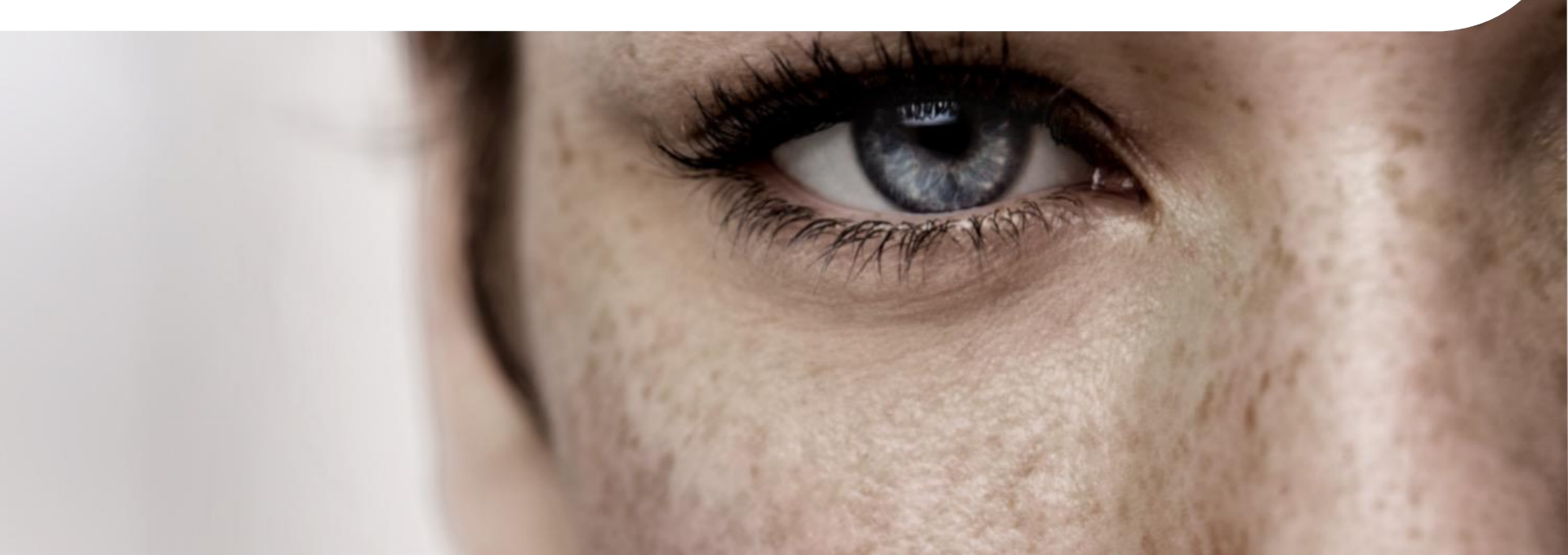

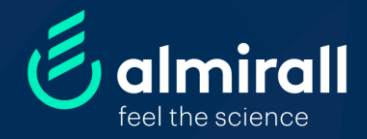

# User Community

# Supplier help

- 1. SAP-Ariba Network Rules
- 2. SAP Ariba account types
- 3. Frequently Asked Questions
- 4. Linking SAP-Ariba accounts
- 5. Ariba Help Center
- 6. User manuals (available in Ariba platform)

# **SAP Ariba Network Important Rules**

### What is SAP Ariba?

SAP Ariba is a worldwide recognized platform used by Almirall in order to establish commercial transactions with our suppliers (purchase orders, goods receipts and e-invoices).

### How to established a relationship with Almirall on Ariba?

- The email address informed in Almirall's database should be a corporate email.
- Almirall sent all your open Purchase Order to the email available in our supplier database.
- When you receive your first Purchase Order email you can create a new SAP-Ariba account, or you should use your company's existing Ariba Network account to access this Purchase Order.
- Before creating a new Ariba Network account, please, check if your organization is already registered in the Ariba Network. Failing to do so may lead to confusion and incidents as several Ariba Network ID's might be created for the same organization.
- You will receive an email per each of the Purchase Orders requested by Almirall. You should store and use these e-mails every time you want to access the Purchase Orders and proceed with invoicing.
- You cannot group several Purchase Orders in a single invoice.

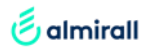

# SAP Ariba account types: Light (Standard) and Enterprise (Full)

### • STANDARD account (formerly known as Light Account):

- o Dashboard search for last 50 documents or last 30 days. 200 documents will be from May 10th onwards.
- Process your **invoices** through Purchase Order (PO) emails.

Note that accessing via **PO email** is the only way to have edit rights in order to raise your e-invoices. Alternatively, you can access your supplier account at <u>https://supplier.ariba.com</u> and from the Ariba Network dashboard you will be able to see your latest documents (only). You can click the button "action" next to the PO you want to process, then click on "send me a copy to take action" in order to receive again the interactive email and raise your invoice from there.

- Support: Access to **self service Help** Center (more details in page 9. Note that phone support is not included).
- Free of charge regardless of usage.

### • ENTERPRISE account (formerly known as Full Account):

- **Dashboard** search for unlimited document visibility.
- Process your **invoices** through the Ariba Network Dashboard.
- **Reporting** tools.
- Support: Access to Help Center + email and phone support.
- **Fees** may apply depending on usage (number of exchanged documents and value of transactions). If you would like to upgrade the account type, please contact SAP-Ariba directly.

# **Frequently Asked Questions (I)**

### **Purchase Order management?**

### I receive a PO by email, what should I do?

Provide the goods/services as requested. Once Almirall has confirmed the reception of the goods/services, you will be able to raise the e-invoice against the PO within the email by clicking "process order".

You should store the Ariba PO emails (if you have a Standard account) in order to access the Ariba platform and post your e-invoices.

### E-mail problems?

You are receiving Purchase Orders in an email account different from the one you used to register on Ariba:

- 1. Access your Ariba account and change the PO routing preferences (in Company settings/notifications).
- 2. Verify if more than one account coexist in your organization. In this case you should link these accounts (click here)

You have not received any emails: most probably the email in our database was not updated. Please, contact your Lead Buyer and ask for an update.

### **Document visibility problems?**

You are not able to see any Purchase Orders or Goods receipts in your Ariba account: most probably the company has more than one Ariba account. Please, link the accounts (<u>click here</u>). By this way you can set-up a user which is enabled to switch from one account to the other. If this is not the case, please contact your Lead Buyer.

### Ariba Account problems?

Your company has more than one Ariba account. Please, link these Ariba accounts (click here)

# **Frequently Asked Questions (II)**

### e-Invoicing issues?

### You are not able to send the invoices from Ariba Network.

Refer to the Purchase Order (PO) email, click the "Process order" button and include the corresponding invoice. Remember that you will be able to raise the invoice once the goods receipt is accepted by Almirall.

### I am in charge of raising invoices for my Company, but someone else in my organization receives the POs.

- 1. In Company settings/users, create as many users as needed.
- 2. Assign the relevant roles.
- 3. Ask the PO receiver to resend the PO e-mails so you can proceed with the invoicing process.

For further details, watch this *tutorial* (minute 4.30).

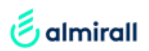

# **Frequently Asked Questions (III)**

Almirall invoicing rules

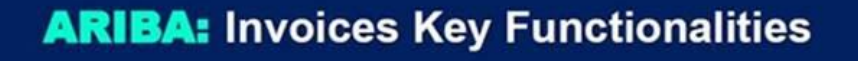

- · When submitting your invoice in Ariba please add your own invoice emitted from your own ERP in PDF format.
- Only one PDF document can be added with the invoice in Ariba. In case of errors, the new PDF should be sent
  using current channels (email to Accounts Payable).
- · One invoice covers one PO. It will not be possible to include spend of various POs into one invoice.
- In the event that Ariba does not generate the invoice or has to generate an invoice different from the PO, please contact Almirall's PO creator.
- Credit Notes should also be submitted through Ariba if the invoice is related to the PO
- Invoices without POs will continue to be processed as before, outside of Ariba
- Through Ariba, suppliers will be able to know at all times invoices status and payment forecast according to Almirall payment calendar (first and third Wednesday of each month).
- The channel for sending invoices related to a PO should always be Ariba. Please do not send them anymore to Accounts Payable.

# Linking multiple SAP-Ariba accounts

If you have multiple user accounts in the Ariba Network, you can link your user IDs together. Please, follow these steps:

3

- 1. Go to http://supplier.ariba.com
- 2. Log into one of your SAP-Ariba accounts.
- 3. Go to your account settings and click on "Link User IDs".
- 4. Follow the instructions on the site to link both Accounts.

| Learn More<br>External D | Company Settings                    | TEST BUY  Help Center >> Logout My Account My Community Profile Switch To                             |
|--------------------------|-------------------------------------|----------------------------------------------------------------------------------------------------|
| ers v Last 14 days v     | Now we're mobile.<br>Chock it out   | TEST BUY<br>raquel.aquino@almirall.com<br>Switch To Test ID<br>Link User IDs<br>Contact Administrator |
| Audori                   | Tasks<br>Update Profile Information | 16%                                                                                                   |

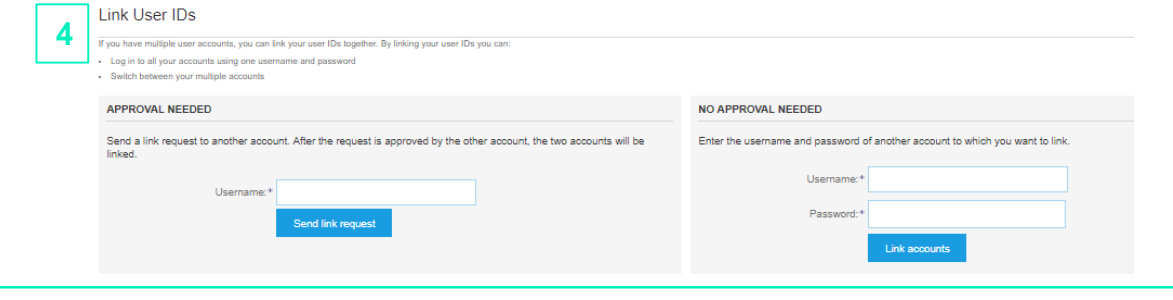

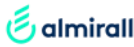

# Need Ariba Support? Introducing the Ariba Help Center

- 1. Go to http://supplier.ariba.com
- 2. Log into your Account.
- 3. Go to "Help Center".
- 4. Type your question.
- 5. Access to useful tutorials and forums in the Ariba Exchange Community.

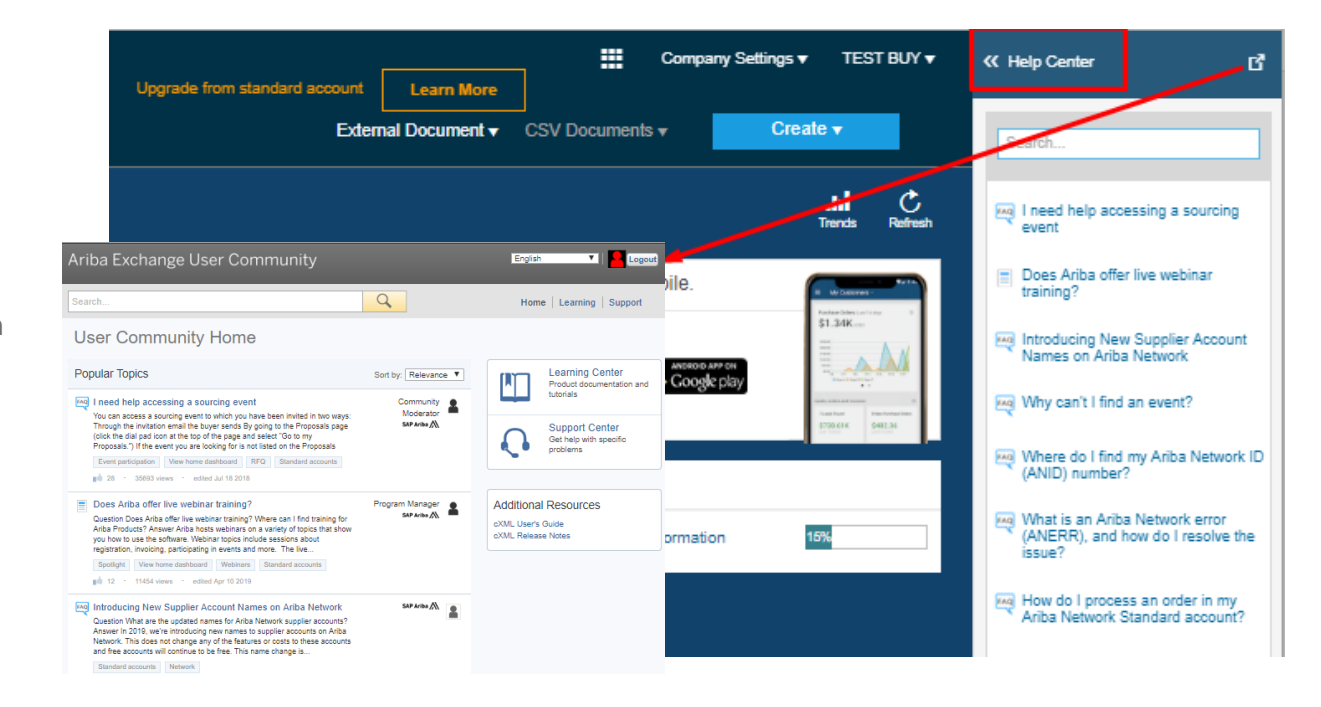

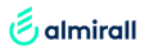

# **Advanced Ariba Help center** (needs Enterprise Account Subscription\*)

- 1. Repeat steps is page 8.
- 2. Get help by email.
- 3. Fill in the Form and click Submit You will get contacted by email or phone shortly.

| Support Center                         | 2                                                                                                    | Aniba Network ID: * (AA01441682872<br>Yoo expressly agree and<br>systemic (orderly) occase<br>* □ I agree | indemands that way allow allows in the appliest $B_{\rm B}$ transformed to ADs, inc. and the ADs housed computer primetry in the UTS ( in accordance with the ADs Protocy Statement and applicable two |
|----------------------------------------|----------------------------------------------------------------------------------------------------|----------------------------------------------------------------------------------------------------|----------------------------------------------------------------------------------------------------|
| I need help with Error to send invoice | With your subscription to an Ariba Network Standard Account, you can access our landicles, and other information to help you use your account.         Need contact information or details about how to configure y specific customer?         Access Customer Relationships and the Supplier Information Portal         Upgrade to a Enterprise Account in order to receive additional support.         Need to report a technical issue?         Image: Content of the point of the point of th | Help Center for FAQs, recorded demos,                                                                     | *only in case of a technica<br>failure or bug a Standard<br>accounts my use the<br>Advanced Ariba Help<br>Center.                                                                                      |

Report a technical issue to SAP Ariba Customer Support

Short Description: \* Error to send invoice Problem Type: \* Please Select V Details:

File Attachment 1: Choose File No file chosen

raquel aquino@almiral.com

 supplieralmiralluatca@gmail.com Phone: \* == +1 + 201-555-0123

PO/Invoice Numbe

First Name

Last Nam User ID:

With your subscription to an Ariba Network Standard Account, please use our Help Center for FAQs, recorded demos, articles, and other information. You need to upgrade to a Enterprise

Extension:

With your subscription to an Arbia Network assnance Account, yease was win may source in many and the formation in the form below and we will contact you.

3

Problem Description

Contact Information

# Almirall user manuals available in the Ariba platform (I)

This is training material available in the Ariba Platform:

- 1. Direct Purchasing\_ PO Reception\_PO Confirmation
- For direct suppliers (API, excipients, packaging, raw materials, finished products, starting materials)
- How to access and confirm a PO

### 2. Direct Purchasing\_ ASN

- For direct suppliers (API, excipients, packaging, raw materials, finished products, starting materials
- How to send an advanced shipping notice

### 3. Indirect Purchasing\_ PO Reception

- For indirect suppliers (all other goods/services not listed in the direct list)
- How to access a PO

### 4. e-invoicing Header Level Tax

- For all direct and indirect suppliers
- How to send an invoice

### 5. Italian e-invoicing Legal Profile

- For Italian suppliers invoicing to an Italian company
- How to invoice

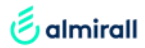

# Almirall user manuals available in the Ariba platform (II)

- Access your Ariba account and click on "Company Settings" (1) and "Customer Relationship" (2).
- In the "Current" tab, you will find the list of companies you have active SAP-Ariba business relationship with. Please choose Almirall (3) and click on "Supplier Information Portal" (4).
- Click on "Reference documents" to see the list of Almirall user manuals (5) and click on the specific manual you are interested in (6).

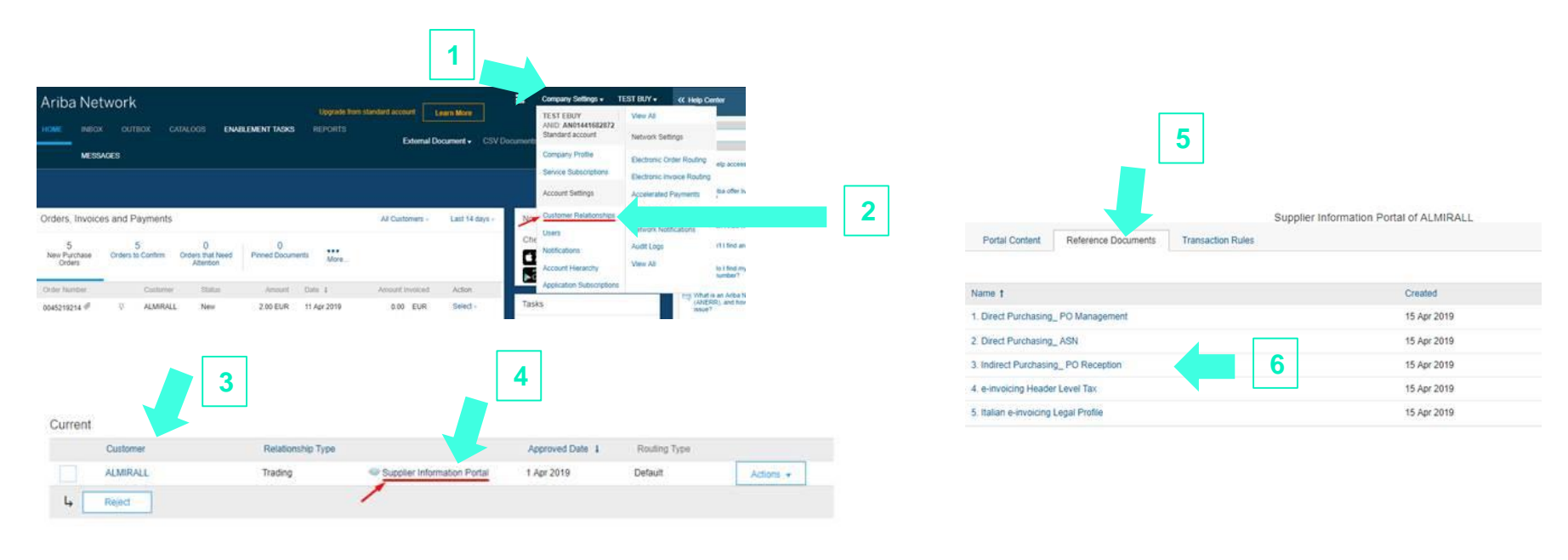

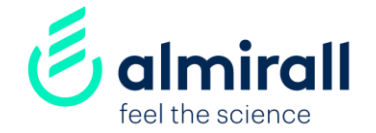

# Thank you